## How to apply "not required to pay application fee" on Internet Application in Hiroshima University

September, 2024

(1) Contact to the Following Email Address to get an account.

1<sup>st</sup> year Undergraduate Admission Hiroshima University Admissions office nyusi-group@office.hiroshima-u.ac.jp Graduate School and others Contact information as stated in the Student Application Guide.

(2) Access to the Top Page of the Online Application from Hiroshima University Admissions website. https://www.hiroshima-u.ac.jp/en/nyugaku

Click " (Apply)" on " (Application Information)" section, for the entrance examination for which you wish to apply.

| ーロー 「」<br>出願情報                                                                                                    |                                                                                                    |
|----------------------------------------------------------------------------------------------------|----------------------------------------------------------------------------------------------------|
| terview Examination for International and<br>November<br>を選択して出願してください。<br>inglish.<br>guage selection in the lower right corner of the screen to submit your application.<br>formation by clicking the [Apply] button. | +<br><b>Overseas Entrance Ir</b><br>Japanese Applicants<br>英語のみ出願可能です。<br>画面右下の言語違訳より「English」<br>Applications are accepted only in E<br>lease select "English" from the last<br>a can register your application in |
| : Interview Examination for International and<br>in November<br>を選択して出願してください。                                                                                                    | + On Campus Entrance<br>Japanese Applicants<br>英語のみ出願可能です。<br>画面右下の言語選択より「English」                                                                                                    |

## (3) In the "Exemption from Application Fee", Select the "Yes".

Graduate School Entrance Examination Screen

| Exemption from Applicat              | tion Fee Required                                                        |                                                                                                    |
|--------------------------------------|--------------------------------------------------------------------------|----------------------------------------------------------------------------------------------------|
| Yes                                  |                                                                          |                                                                                                    |
| :                                    |                                                                          | ······                                                                                                    |
| Not required to pay                  | application fee                                                          | Please select "Preferential Measure".                                                                                                  |
| graduate s                           | chool, or institute. After that, plea                                    | se select "Preferential Measure" in this field.                                                                                        |
| Preferen                             | atial Measure                                                            |                                                                                                    |
| Internatio                           | nal student category (select inter                                       | Select international student only                                                                                                    |
| If you are.                          | en internetingel student, he suret                                       | ะแล่กษุยมบาญวารงชุวตุวลระธนายการาวา อาเมชิง                                                                                            |
| Scholarship" - if<br>ulture, Sports, | "Japanese Government<br>you are receiving a sch<br>Science and Technolog | (Ministry of Education, Culture, Sports, Science and Technology<br>olarship from the Japanese Government (Ministry of Education,<br>y) |
| tudent does not                      | "Foreign government-sp<br>have to pay Application                        | ponsored student" - In the case of government scholarship, the :<br>Fee                                                                |
| ner than "Student."                  | "Other, Not yet determi                                                  | ned": If your status of residence after admission is something ot                                                                      |
|                                      |                                                                          | Relation                                                                                                    |
| ian, Culture, Spons, Science         | s einid - Lenchinneilleigyy), Sielkre Istreihilje                        | Lucipatincesci uzawcom nicent. Uw in isony ain is dunas<br>Fauneigin giawcanninna nitenttea y <u>aunatamaté estudieunt.</u>            |
| U. 6, 10. ye. 68.8                   | en eu                                                                    | Other Net ust determined                                                                                                    |

(4) In the "account", Enter your account obtained in (1).

| account                                                                                             |  |
|----------------------------------------------------------------------------------------------------|--|
| Please enter the account instructed in advance by the graduate school you are applying to. Required |  |
|                                                                                                    |  |
|                                                                                                    |  |

(5) Continue to do the Application Registration such as Entering Personal Information and then, mail the Documents required for the Exemption from Application Fee together with other Application Documents within the Application Period.